## How to reply to the notice on the web side (Document)

Users log in to the OLISS web side, click "Notice Management", select the specific notice, read the notice content on the right, fill in the reply content and upload the attachment as needed, and finally click "Reply".

| 与 互海科技                                                                      | ⊙ Q. Workbench (2003) Vessel Monitor Find Switching System+ (1 <sup>3)</sup> ☆ EN+ (2) (1) #88                                             |
|-----------------------------------------------------------------------------|----------------------------------------------------------------------------------------------------|
| Main Menu                                                                   | Latest Notice 知识库分享 产品验收 机海务透知 人事变动 海务透知 海务统计 安全公告 Other Notify ③ Set Notice 是Amouncement Appro.                                           |
| <ul> <li>③ 海事对接 (江 ①</li> <li>苏)</li> <li>INotice<br/>Management</li> </ul> | All Unread Favorite Commented         文字 Add Favorite Xuger         文字 Add Favorite Xuger         Xuger                                    |
| [0] BI Dashboard                                                            | 「 本系文件理新通知                                                                                                    |
| 🖞 Vessel Management 🗦                                                       |                                                                                                    |
| 2 Crew Management >                                                         | 第644.14.5 洗浄市化         ***                                                                                                    |
| Crew Cost                                                                   | 第124.11.1第124.11.1第124.11.1第124.11.1 Phase only the reply content % 0 ④ 1 ④ 1 ④ 0 (10月回回 2025-04-11                                        |
| 요 Recruitment >                                                             | 2026年3月海劳统计 * 254/254                                                                                                    |
| Management >                                                                | 2025年3月浩芳社17025年3月浩芳社17025年3月浩芳社17025年3月浩芳社1<br>2025年3月浩芳社17002年3月蒋芳社17002年3月蒋芳社17002年3月浩芳社1<br>90 ● 1 ● 1 ● 1 希照社1 ● 2025-04-11           |
| P Repair Management >                                                       | 体系文件更新通知 *                                                                                                    |
| Stock Management >                                                          | 2FEB 2019-2 FEB 2000-010-22FEB 2000-0102FEB 100 3.Fill in the reply content and upload the attachment as needed, and finally click "Reply" |
| ₽ Purchasing                                                                |                                                                                                    |
| Management                                                                  | Ej海道《新功能说谱》2025年第3周 Express delivery ☆                                                                                                    |
| 🕈 Vessel Service 🔿                                                          | 等發的各位用户,本親且是希疑的關於目的下: Dear users, the new features of this issue of OLISS are as follows 1, 公告管理:发表CAE支持申批发表,更符                            |
| Expense >                                                                   | §0 4915 490 € 0 http://doi.org/10.1009                                                                                                    |
| Management                                                                  | 2025年清明节放假确如                                                                                                    |
| Dudant Management                                                           |                                                                                                    |